## Virus Analysis Techniques, Tools, and Research Issues Part IV: Analysis Techniques - Advanced

Michael Venable Arun Lakhotia

University of Louisiana at Lafayette, USA

Malware Analysis Techniques: Advanced

#Client-Server Interaction

## Debugging the Backdoor

#Locate the Backdoor #Set Breakpoints #Prepare Client #Run Worm in Debugger #Run Client

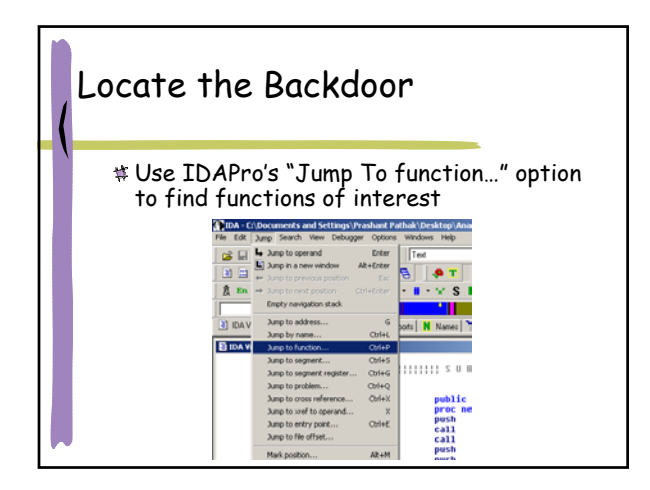

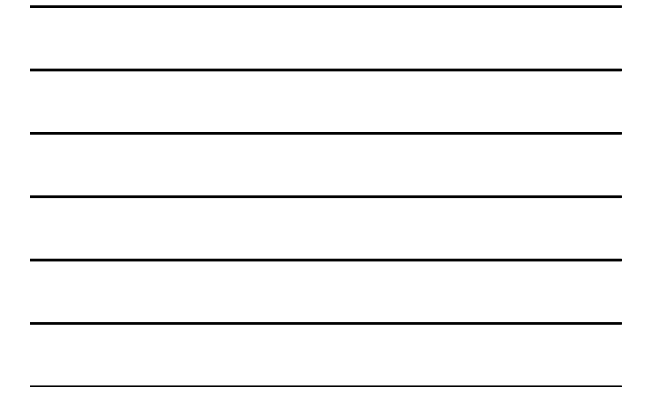

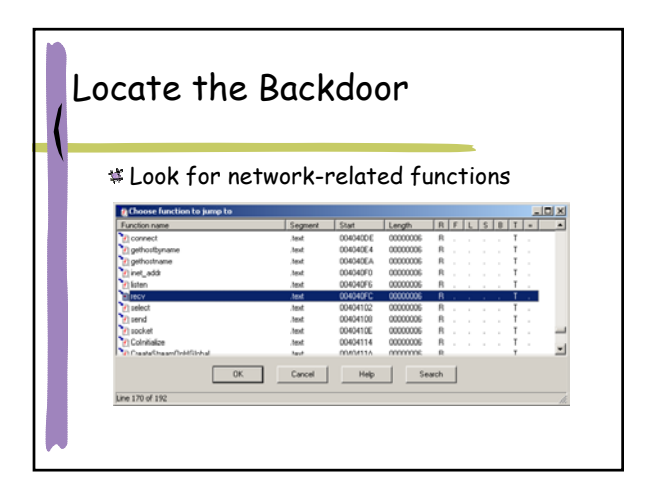

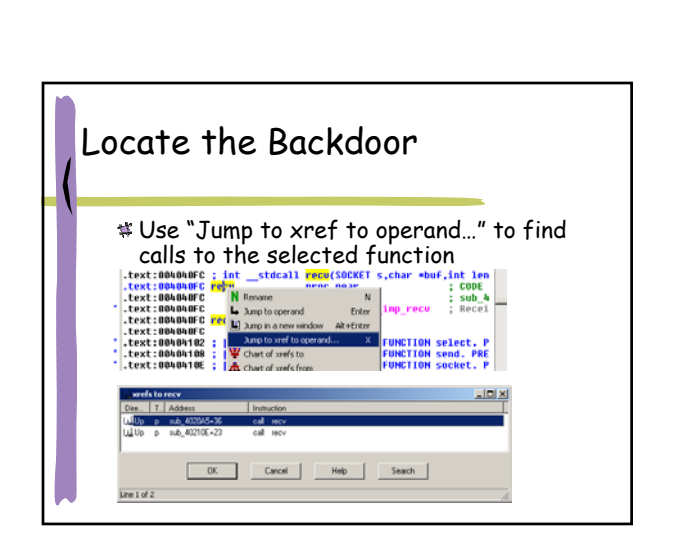

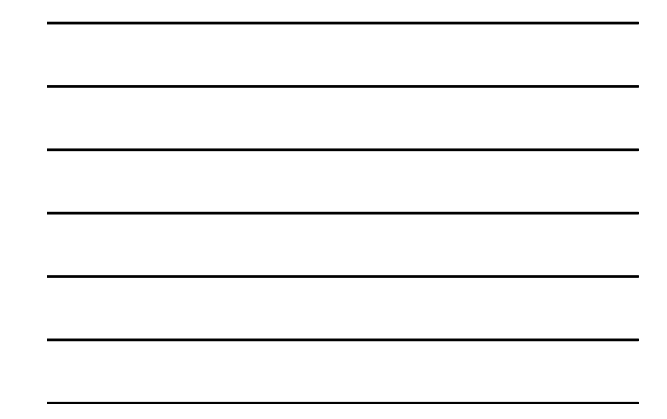

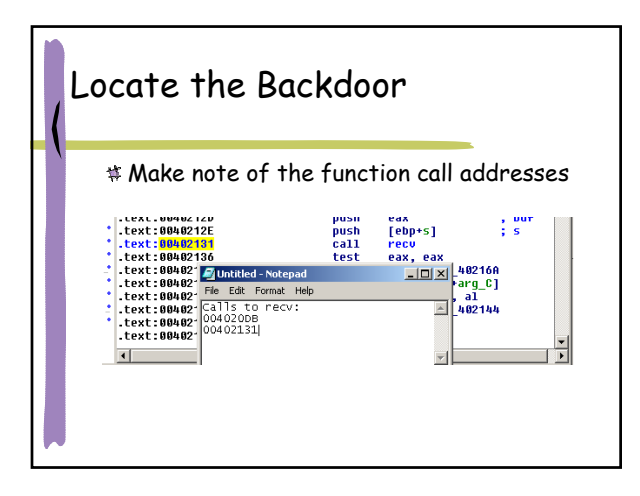

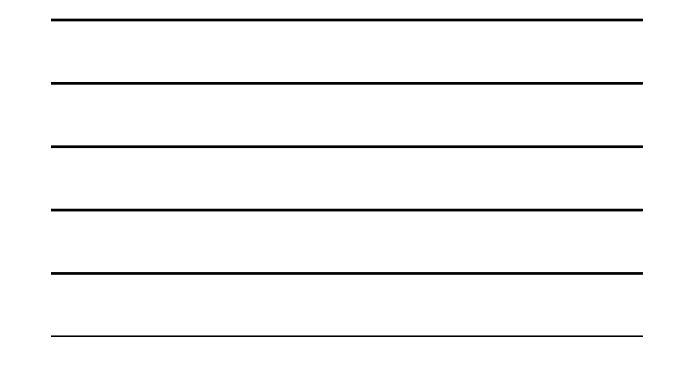

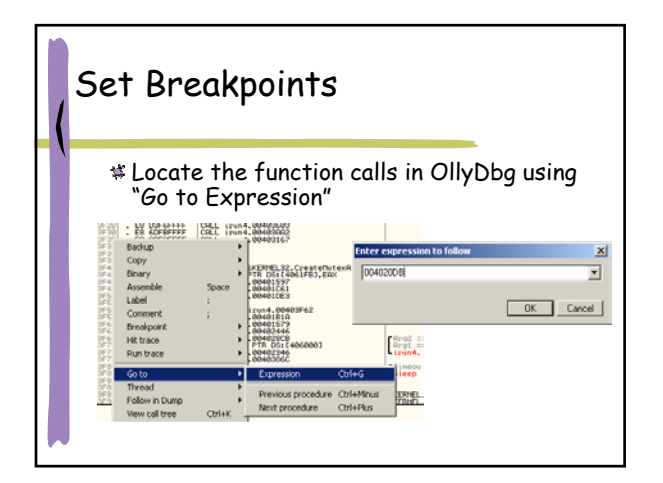

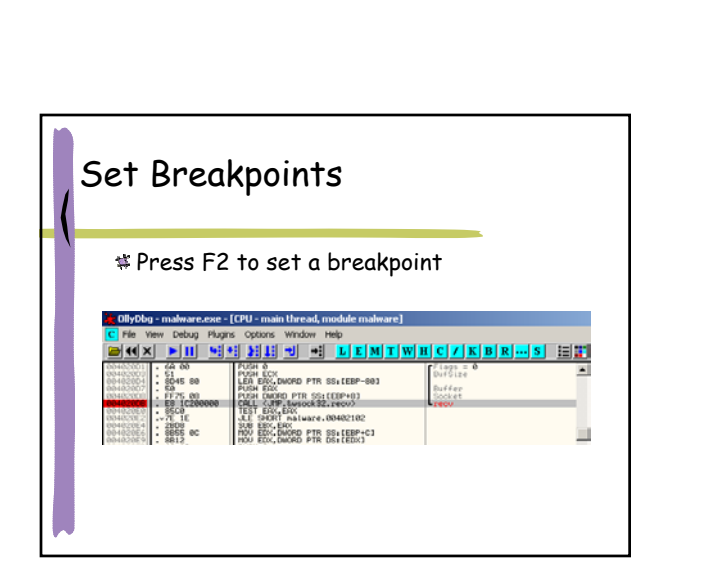

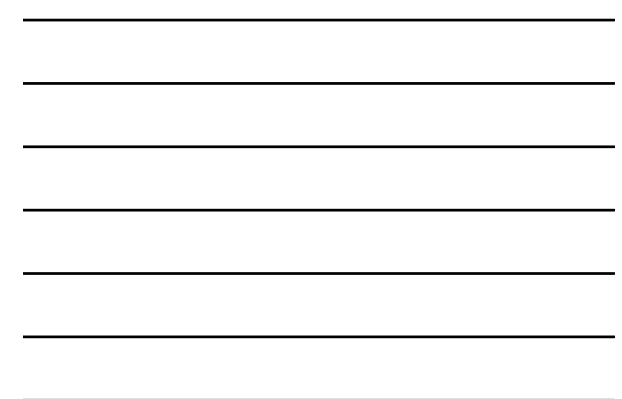

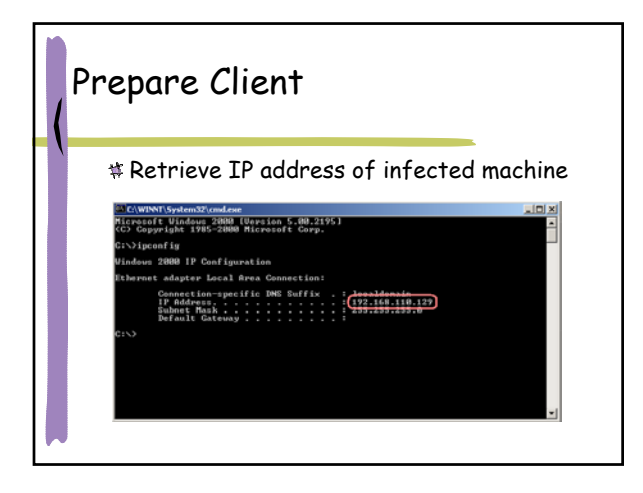

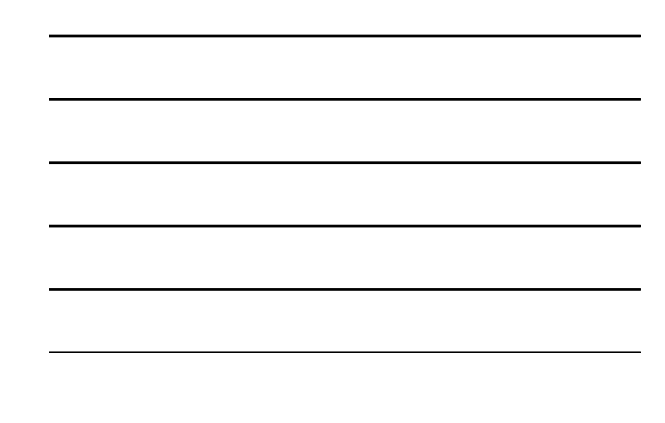

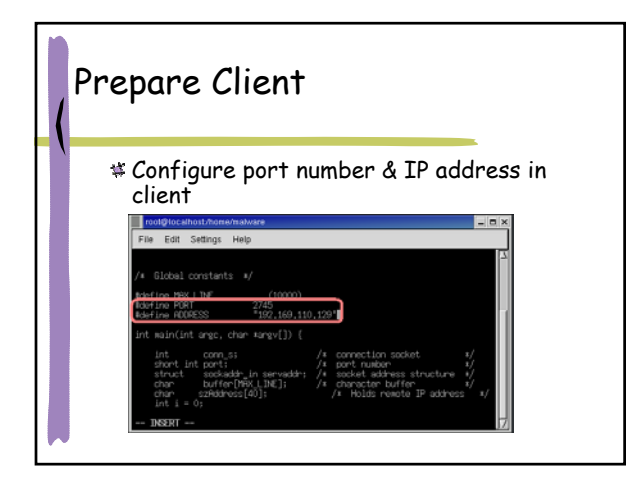

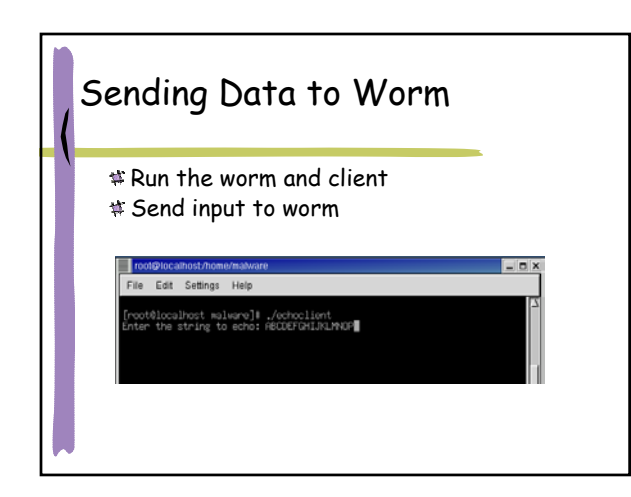

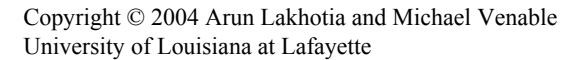

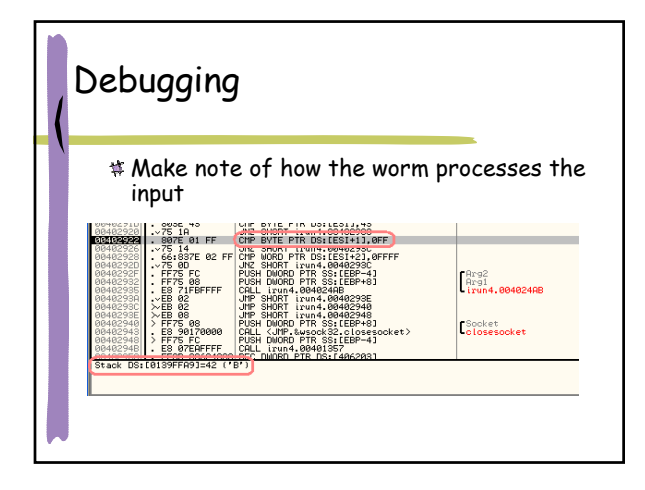

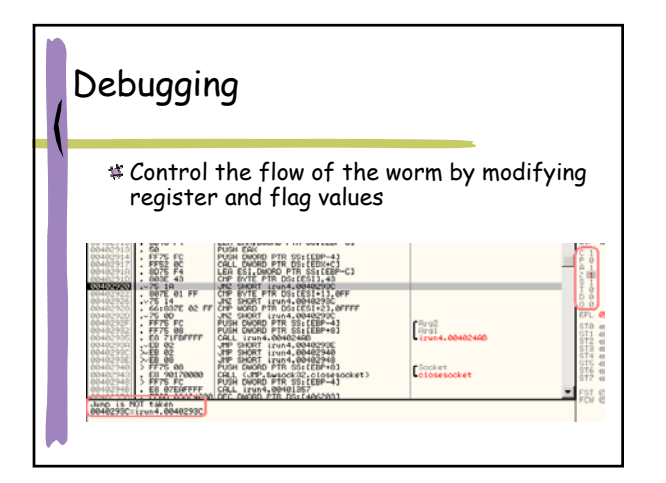

## Debugging

 Press F7 to execute one instruction
Press F8 to execute a function, without entering it

Press CTRL+F9 to jump to end of current function

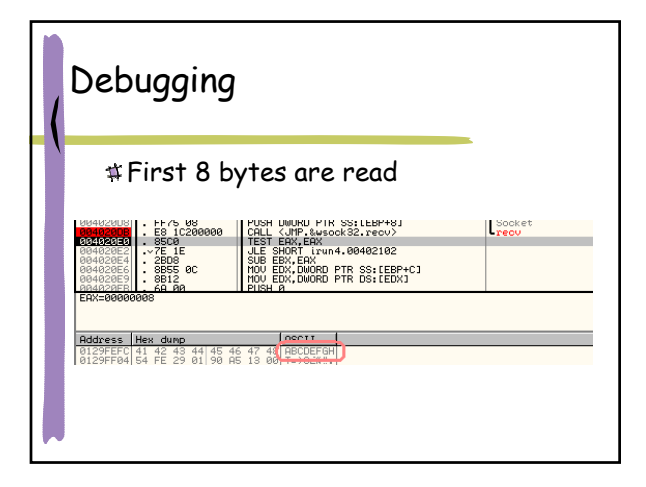

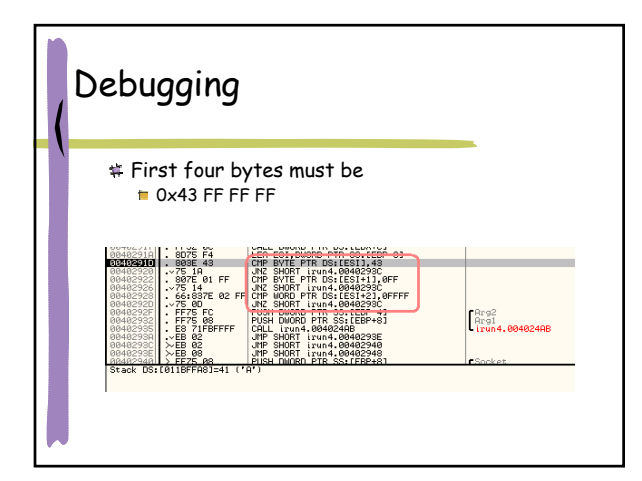

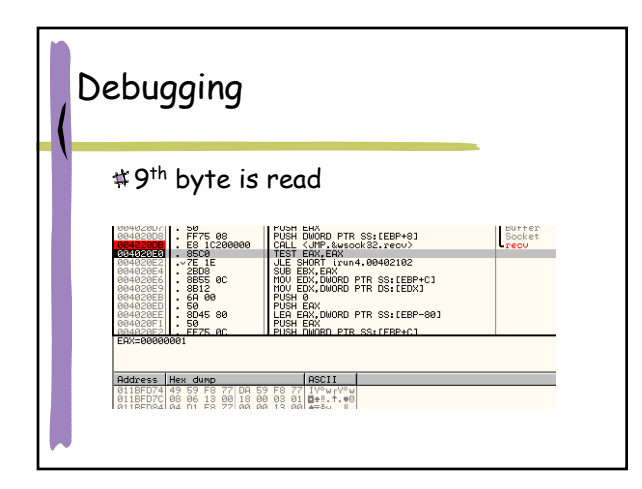

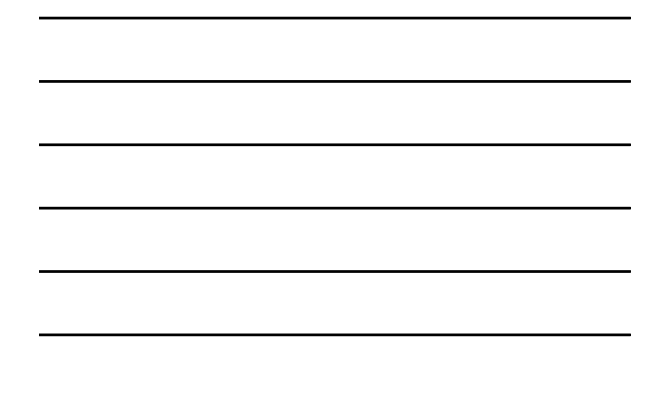

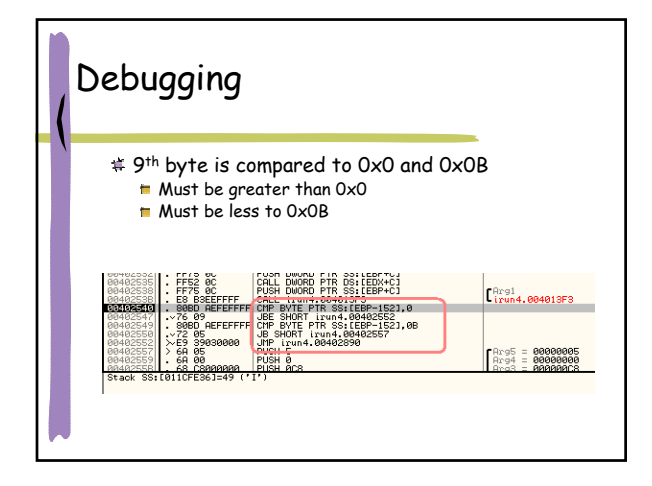

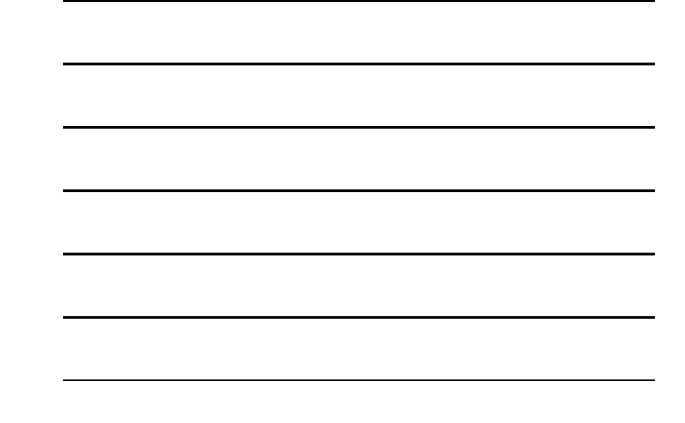

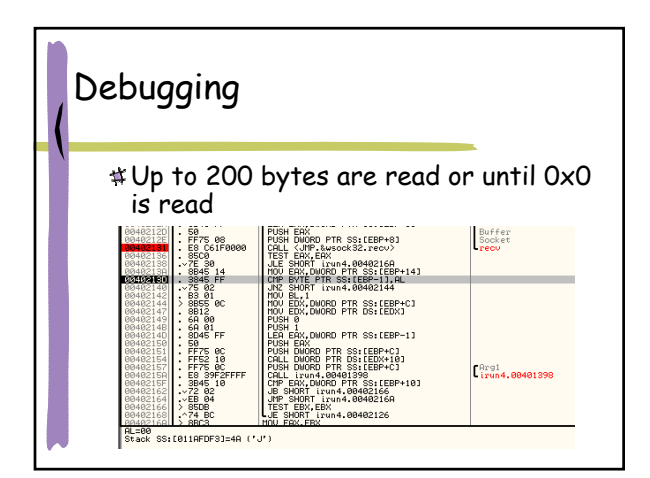

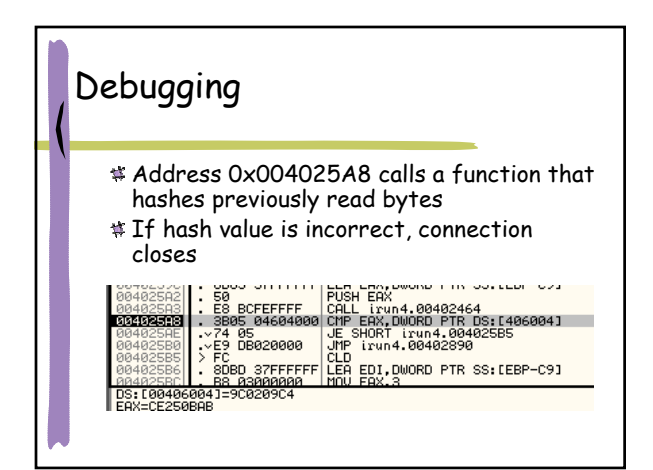

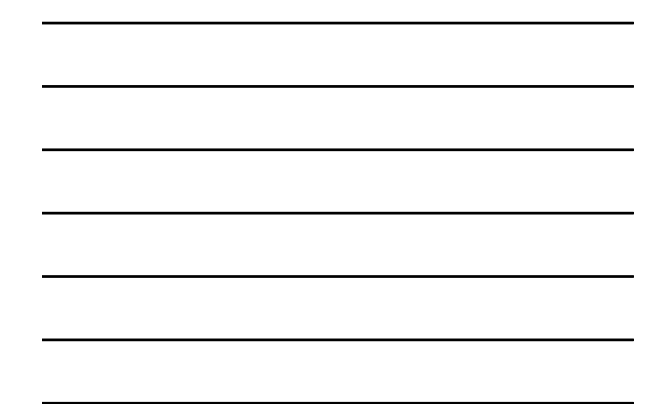

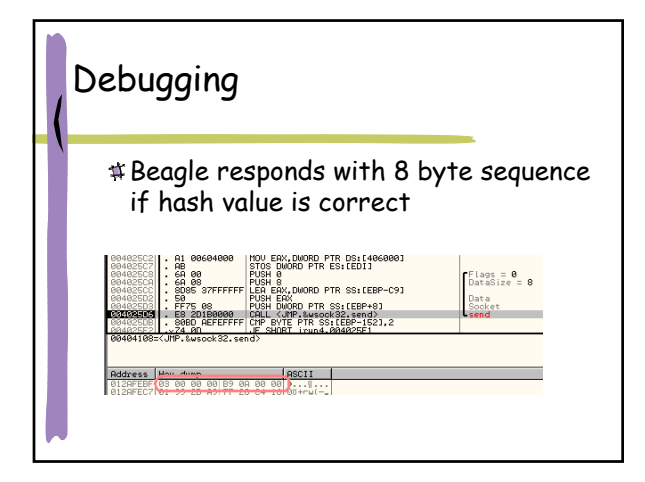

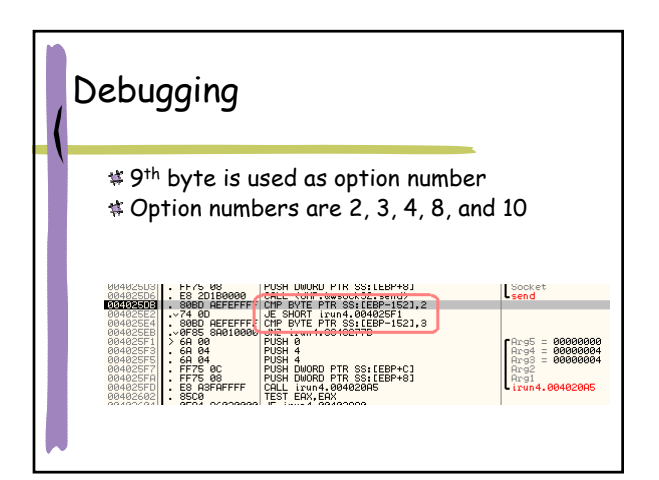

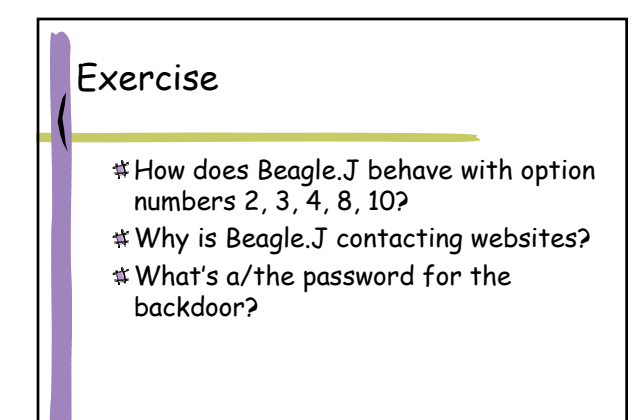

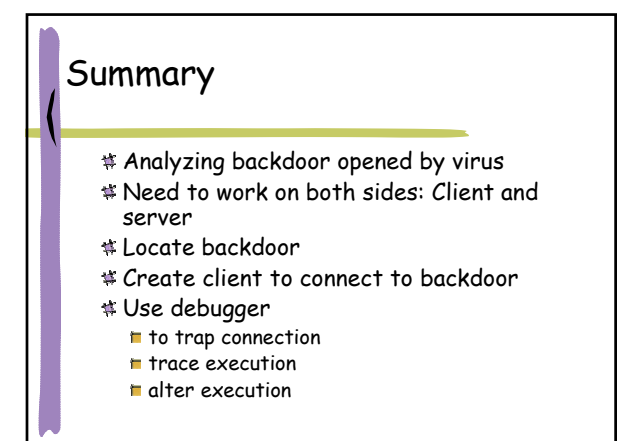